## **Quick Reference for Accessing Contracts in SOARFIN**

To look up an existing contract in SOARFIN:

- 2. Click on Find an Existing Value

| Contract Entry  |                          |
|-----------------|--------------------------|
| Add a New Value | Q Find an Existing Value |

3. Enter Contract ID (if the ID is unknown, contact the Procurement Department). Click Search.

| Contract Entry                 |                                  |                                   |                            |  |  |  |  |  |
|--------------------------------|----------------------------------|-----------------------------------|----------------------------|--|--|--|--|--|
| Enter any information you have | e and click Search. Leave fields | s blank for a list of all values. |                            |  |  |  |  |  |
| Recent<br>Searches Choose from | m recent searches                | ✓  Saved Searches                 | Choose from saved searches |  |  |  |  |  |
|                                | *SetID = 🗸                       | USM01 Q                           |                            |  |  |  |  |  |
|                                | Contract ID begins with 🗸        | PC000101                          |                            |  |  |  |  |  |
| Contra                         | act Version 🛛 = 🗸 🗸              |                                   |                            |  |  |  |  |  |
| Ver                            | sion Status 🛛 = 🗸 🗸              | <b>~</b>                          |                            |  |  |  |  |  |
| Cor                            | htract Style begins with 🗸       | ٩                                 |                            |  |  |  |  |  |
| Contract Proc                  | ess Option = 🗸                   | <b>~</b>                          |                            |  |  |  |  |  |
| Short Sup                      | begins with V                    | ٩                                 |                            |  |  |  |  |  |
| Sup                            | plier Name begins with v         | Q                                 |                            |  |  |  |  |  |
| Master                         | Contract ID begins with v        | Q                                 |                            |  |  |  |  |  |
| r.                             | Description begins with v        |                                   |                            |  |  |  |  |  |
| /                              | Show fewer options               |                                   |                            |  |  |  |  |  |
| C                              | Case Sensitive                   |                                   |                            |  |  |  |  |  |
|                                | Search                           | Clear                             |                            |  |  |  |  |  |

 This will bring up a screen where you can view the Supplier, Beginning and Expiration Dates, Renewal Date if applicable, Comments or Attachments, Amount Summary – Maximum Amount and Remaining Amount, and Contract Lines/Details

| SetID                | USM01                            |              | Contr  | ract Version  |                  |                                           |
|----------------------|----------------------------------|--------------|--------|---------------|------------------|-------------------------------------------|
| Contract ID          | PC000101                         |              |        | Version       | 1                | Status Current                            |
| *Status              | Approved                         | ~            |        | Approved Date | 12/04/2024       | New Version                               |
| 50003                | Approved                         | •            |        |               |                  |                                           |
| Administrator/Buyer  |                                  |              |        |               |                  |                                           |
| ∨ Header ⑦           |                                  |              |        |               |                  |                                           |
| Contract Style       | Purchase Order                   |              |        |               |                  | Dispatch                                  |
| Process Option       | Purchase Order                   |              |        |               |                  | Drint to                                  |
| Supplie              | RJYOUNGCOM-002                   |              |        |               | *Dispatch Method | Print                                     |
| Supplier ID          | 0000049134                       | R J YOUNG CO | OMPANY |               |                  | Edit Comments<br>Contract Activities      |
|                      |                                  |              |        |               |                  | Primary Contact Info                      |
| Primary Contac       | t                                |              |        |               |                  | Contract Header Agreement                 |
| Supplier Contract Re | f                                |              |        |               |                  | Contract Releases                         |
| Description          | Copier for General Co            | ounsel       |        |               |                  | A - R- Ma 1                               |
| Master Contract IE   | )                                |              |        |               |                  | Document Status                           |
| Begin Date           | e 09/01/2024                     |              |        |               |                  | Thresholds & Notifications                |
| Expire Date          | e 08/31/2028                     |              |        |               |                  | Price Adjustment Template<br>View Changes |
| Renewal Date         |                                  |              |        |               |                  | Purchase Order BU Defaults                |
|                      | Auto Default<br>Lock Chartfields |              |        |               |                  |                                           |
|                      | Econ characteria                 |              |        |               |                  | Corporate Contract                        |
|                      |                                  |              |        |               | Currency         | USD                                       |
|                      |                                  |              |        |               | Date Date        | 12/04/2024 CRENT                          |
|                      |                                  |              |        |               | Rate Date        | Must Use Contract Rate Date               |
|                      |                                  |              |        |               |                  | Allow Multicurrency PO                    |
|                      |                                  |              |        |               |                  |                                           |
|                      |                                  |              |        |               |                  |                                           |
| ✓ Amount Summary ②   |                                  |              |        |               |                  |                                           |
| Maximum A            | Amount                           | 5,280.00     | USD    |               |                  |                                           |
| Line Item Released A | Amount                           | 1,100.00     |        |               |                  |                                           |
| Category Released A  | Amount                           | 0.00         |        |               |                  |                                           |
| Open Item Released A | Amount                           | 0.00         |        |               |                  |                                           |
| Total Released A     | Amount                           | 1,100.00     |        |               |                  |                                           |
| Remaining A          | Amount                           | 4,180.00     |        |               |                  |                                           |
| Remaining P          | ercent                           | 79.17        |        |               |                  |                                           |

| Lines       IFF     Q       IFF     Q       Datalle     Order Bit American       Datalle     Default Schedule   Pelazes American   Pelazes American |               |      |             |         |     |          |            |    |   |   |                        |        |
|----------------------------------------------------------------------------------------------------|---------------|------|-------------|---------|-----|----------|------------|----|---|---|------------------------|--------|
| Line                                                                                                    | <u>o</u> idei | Item | Description | Keleuse | UOM | Category | , <u>v</u> |    |   |   | Include for<br>Release | Status |
| 1                                                                                                    | ₽.            |      | FY25        | 民       | мо  | COPY     | Q          | 0  |   | ۲ |                        | Active |
| 2                                                                                                    | ₽.            |      | FY26        | 民       | мо  | COPY     | Q          | 0  |   | * |                        | Active |
| 3                                                                                                    | 8             |      | FY27        | 民       | мо  | COPY     | Q          | 0  | 1 | * |                        | Active |
| 4                                                                                                    | 8             |      | FY28        | R,      | мо  | COPY     | Q          | 0  | 1 | * |                        | Active |
| 5                                                                                                    | 8             |      | FY29        | R,      | мо  | COPY     | Q          | \$ | 2 | * |                        | Active |